# **ASSIGNING A DELEGATE**

A delegate is a user who is provided permission to create and submit a Travel Request or Expense Report on behalf of travelers. Users with RT105\_0000 Concur Site Travel Specialist role is systematically assigned as a primary delegate for employees within their cost center; however, employees can also assign additional delegates in their profile. This job aid is to provide step-by step instructions on assigning additional delegates.

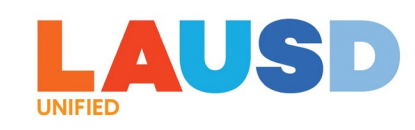

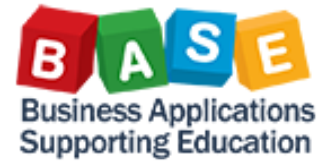

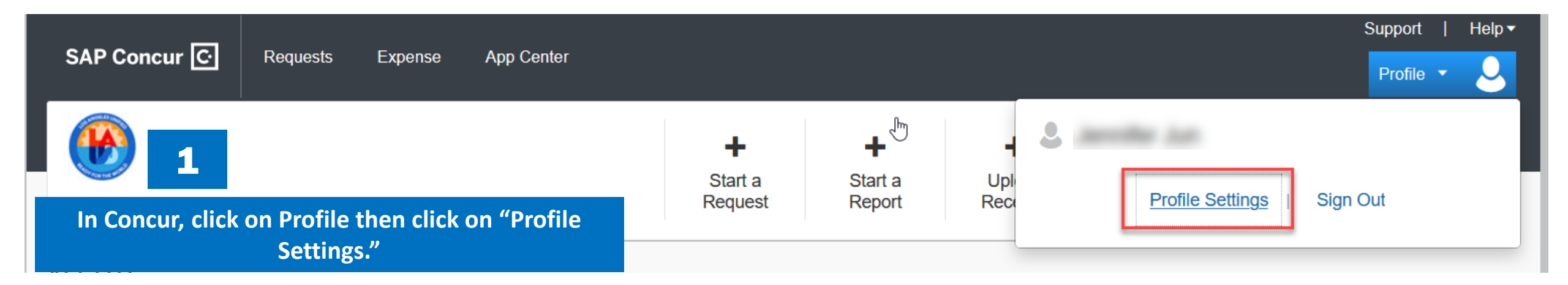

2

Your Information Personal Information Company Information Contact Information Email Addresses

Request Settings Request Information Request Delegates Request Preferences Request Approvers Favorite Attendees International Travel

## **Profile Options**

Select one of the following to customize your user profile.

#### Personal Information Personal Information

### Expense Delegates

Delegates are employees who are allowed to perform work on behalf of other employees.

#### **Expense Preferences**

Select the options that define when you receive email notifications. Prompts are pages that appear when you select a certain action, such as Submit or Print. Under Profile Options, click on either "Expense Delegates" or "Request Delegates." You can set up a delegate in either option and the setup will apply to both.

### System Settings

Which time zone are you in? Do you prefer to use a 12 or 24-hour clock? When does your workday start/end?

### **Request Preferences**

Select the options that define when you receive email notifications. Prompts are pages that appear when you select a certain action, such as Submit or Print.

Change Password Change your password. Click on "Add" to search for the user based on Name, Email Address or Employee ID. Select the user from the search list, and click on "Add" again.

| Expense Delegates                                                            |                                                                                                    |                                    |                |                       |                        |                      |                      |                   |                                                        |                             |
|------------------------------------------------------------------------------|----------------------------------------------------------------------------------------------------|------------------------------------|----------------|-----------------------|------------------------|----------------------|----------------------|-------------------|--------------------------------------------------------|-----------------------------|
| Delegates Delegate For                                                       |                                                                                                    |                                    |                |                       |                        |                      |                      |                   |                                                        |                             |
| Add Save Delete                                                              |                                                                                                    |                                    |                |                       |                        |                      |                      |                   |                                                        |                             |
| Delegates are employees who are allowed to perform work                      | on behalf of other em                                                                                                    | nployees.                          |                |                       |                        |                      |                      |                   |                                                        |                             |
| Search by employee name, email address, employee id or<br>jldia<br>E> JL     | r login id<br>Add C<br>ns to a delegate                                                                                                    | cancel<br>e, you are assigning per |                |                       |                        |                      |                      |                   |                                                        |                             |
| jldiaz@phoenixteam.com                                                       | nit Requests                                                                                                    | Can View Receipts                  |                |                       |                        |                      |                      |                   |                                                        |                             |
| Logon ID: User1@p0015391oeze.uat                                             |                                                                                                    | No records t                       |                |                       |                        | Assign a using       | appropri<br>the cheo | ate pe<br>ck box( | rmissions to the delegate<br>(es) and click on "Save." |                             |
| _ jldiaz@phoenixteam.com<br>Employee ID:<br>Logon ID:<br>ix@p0015391oeze.uat | Expense Delegates                                                                                                    |                                    |                |                       |                        |                      |                      |                   |                                                        |                             |
| @LAUSD.NET - Ja                                                              | Ad                                                                                                    | id Save Delete                     |                |                       |                        |                      |                      |                   |                                                        |                             |
| Employee ID:<br>Logon ID: @LAUSD.NET.uat                                     | Delegates are employees who are allowed to perform work on behalf of other employees.<br>Expense and Request share delegates. By assigning permissions to a delegate, you are assigning permissions for Expense and Request. |                                    |                |                       |                        |                      |                      |                   |                                                        |                             |
|                                                                              |                                                                                                    | Name                               | Can<br>Prepare | Can Submit<br>Reports | Can Submit<br>Requests | Can View<br>Receipts | Receives<br>Emails   | Can<br>Approve    | Can Approve Temporary                                  | Receives Approval<br>Emails |
|                                                                              |                                                                                                    | DIAZ,                              |                |                       |                        |                      |                      |                   |                                                        |                             |